### FINANCIAL TRACKING 3RP INTER-AGENCY APPEAL

Step-by-step guide – April 2018

FTS Focal Points: Elena Guseva (guseva@unhcr.org ) and Ghassan Shehadeh (shehadeg@unhcr.org )

### Assumptions

The FTS is reported quarterly and concerns funds received by organizations. The currency reported is in US Dollars.

## >>>FTS Instructions>>>>

## Data Entry:

- Do not include funds received from **UN agencies**; only include funds received bilaterally from donor governments or other funding sources. Note(Funds received on OCHA JHF should be reported exceptionally)
- From the drop down list choose between refugees and resilience pillars. Your agency 2018 planning figures will appear divided per sectors appealed for. You are required to fill the first quarter
- Some agencies will find submitted funds that were received in in 2017 for 2018 implementation (Those figures were submitted by organizations as funds received by agencies during the planning period). Agencies not to report the received funds in 2017 ( during the planning phase) under the 1<sup>st</sup> quarter to avoid duplication
- To change between sectors use the "sector" dropdown list to select the required sector for submission
- For **Protection Sector**, agencies are required to include the breakdown of the submitted amount on subsector (**Refugee Pillar only**).
- Contact Ghassan Shehadeh (<u>shehadeg@unhcr.org</u>) and Elena Guseva (<u>guseva@unhcr.org</u>) for any queries.
- Deadline to submit the funding details is Thursday 12-04-2018 COB

# DonorInfo:

- All FTS organizations are required to submit their donor information on the funds received. Agencies not to report donor info for the reported funds received during 2017 (planning phase) only to report funds received within the first quarter
- From the drop down list choose between refugees and resilience pillars, and add the amount with the donor in the designated fields, then click save. **Note:** you can have several donors for each quarter without specifying the sector.

### >>>END Instructions>>>>

## Website repository

# http://scs.raisunhcr.org

# The FTS link is at the top right corner

| Coordination   Tools × C scs.raisunhcr.org/FTS/Lo ×                                                                                                    | 8.00                                                                                                    |
|----------------------------------------------------------------------------------------------------|----------------------------------------------------------------------------------------------------|
| ← → C ③ scs.raisunhcr.org                                                                                                    | * :                                                                                                    |
| 🔛 Apps 🧤 Google Translate 🐲 XE - Exchange 🗋 Coordination   Tools 🛞 Regional Portal 🗹 ActivityInto 🛞 UNHCR Public 🗅 CitiDirect 8E 8                                                                                               |                                                                                                    |
| Coordination Tools                                                                                                    |                                                                                                    |
| System System Inter-Agency Coordination Home Page                                                                                                    |                                                                                                    |
| Inter-Agency Coordination      Tools                                                                                                    |                                                                                                    |
| 2) Tools     Coll       2) Dathboards     Coll       2) Dathboards     Coll       2) HARE Data Portal     Activityinfo       2) UHRE Data Portal     Activityinfo       3) Haling Litt Subscription     Haling Litt Subscription | Services Advisor                                                                                                    |
| Dashboards                                                                                                    |                                                                                                    |
| Ceavricht C 2015 Ultricet JOSPAN All rights reserved.                                                                                                    | - بروز المراجع المراجع |

Login using your email address and the default password is 123456

|                                | Inter-Sector Coordination (JORDAN)<br>2018 Financial Tracking System (FTS) |            |         |            |         |  |
|--------------------------------|----------------------------------------------------------------------------|------------|---------|------------|---------|--|
| Dashboard                      | Data Entry                                                                 | Donor Info | Profile | Contact us | Log Out |  |
| Login<br>User Name<br>Password | email<br><br>Logir                                                         | @ddress    |         |            |         |  |

After login enter phone number and save then change password and save. You can now access the data entry screen (Please note that the system will not direct you to data entry without changing the credentials)

| Coordination   Tools X                                                   |                                                             |                                                          |             | 8082           |
|--------------------------------------------------------------------------|-------------------------------------------------------------|----------------------------------------------------------|-------------|----------------|
| ← → C () Not secure   scs.raisunhcr.org/FTS/UserRegistration.aspx        |                                                             |                                                          |             | <b>☆</b> :     |
| 🔢 Apps 🎭 Google Translate 🗴 XE - Exchange 📋 Coordination   Tools (1) Reg | ional Portal 🚺 ActivityInfo 🍈 UNHCR Public 🗋 CitiDin        | ect BE ®                                                 |             |                |
|                                                                          | Inter-Sect                                                  | or Coordination (JORI<br>Financial Tracking System (FTS) | DAN)        |                |
|                                                                          | Dashboard Data Entry Do                                     | nor Info Profile Contact us                              | Log Out     |                |
|                                                                          | Partner Details Change Password     Partner Details         |                                                          |             |                |
|                                                                          | Email username@email Partner UNHCR  UNHCR  User Name admin2 | Invalid Email Format Phone 0                             | 75######### |                |
|                                                                          | User Type    Regular Admin                                  | Save                                                     |             |                |
|                                                                          |                                                             |                                                          |             |                |
|                                                                          | Users Management                                            | :<br>UNHCR Jordan   Copyright 2018                       | Admin Page  |                |
|                                                                          |                                                             |                                                          |             |                |
| 📀 🥝 🗮 🗴 💽 🚺 💽 📀                                                          | 🕹 🗄 🔕 🔊                                                     |                                                          |             | EN - 🍽 🕕 16:58 |

| Coordination   Tools X                                                 |                                                                            | 8 - 6 2          |
|------------------------------------------------------------------------|----------------------------------------------------------------------------|------------------|
| ← → C O Not secure   scs.raisunhcr.org/FTS/UserRegistration.aspx       |                                                                            | <b>☆</b> :       |
| 🔢 Apps 隆 Google Translate 🗴 XE - Exchange 📋 Coordination   Tools 🌰 Reg | ional Portal 🚺 ActivityInfo 🛞 UNHCR Public 🎦 CitiDirect 8E 🕸               |                  |
|                                                                        | Inter-Sector Coordination (JORDAN)<br>2018 Financial Tracking System (FTS) |                  |
|                                                                        | Dashboard Data Entry Donor Info Profile Contact us Log Out                 |                  |
|                                                                        | Panner Details * Change Password<br>Change Password                        |                  |
|                                                                        | User Name admin2 New Password Confirm New Password                         |                  |
|                                                                        | Crange, Cancer                                                             |                  |
|                                                                        |                                                                            |                  |
|                                                                        |                                                                            |                  |
|                                                                        |                                                                            |                  |
|                                                                        |                                                                            |                  |
|                                                                        |                                                                            |                  |
|                                                                        | Users Management Admin Page<br>UNHCR Jordan   Copyright 2018               |                  |
|                                                                        |                                                                            |                  |
|                                                                        |                                                                            |                  |
|                                                                        |                                                                            |                  |
|                                                                        |                                                                            |                  |
|                                                                        |                                                                            |                  |
| 📀 🥝 🗒 🔍 💽 🕵 📀                                                          |                                                                            | EN - 🏴 🗊 🔿 16:59 |

You will now have access to the "Data Entry" screen and your organization should appear in the field "Partner"

| Coordination   Tools X                                                |                                                                                                    | 8 0 8 X     |
|-----------------------------------------------------------------------|----------------------------------------------------------------------------------------------------|-------------|
| ← → C ③ scs.raisunhcr.org/FTS/DataEntryPage.aspx                      |                                                                                                    | \$ I        |
| H Apps Apps Coogle Translate xe XE - Exchange [] Coordination   Tools | 🕐 Regional Portal 🦉 ActivityInfo 🅐 UNHCR Public [] CitiDirect 8E ®                                                                                                    |             |
|                                                                       | Inter-Sector Coordination (JORDAN)<br>2018 Financial Tracking System (FTS)                                                                                                    | Top Pane    |
|                                                                       | Dashboard Data Entry Donor Info Profile Contact us Log Out                                                                                                    |             |
| -                                                                     | Data Entry                                                                                                    |             |
|                                                                       | Database Refugee 2018 * Patrier UH-RR* Sector * USD First Quarter USD Third Quarter USD Total Needs USD Received USD                                                                                                    | Middle Pane |
|                                                                       | Comment (Save) (Save)                                                                                                    |             |
|                                                                       | Perior         Sector         FirstQ         SecondQ         ThetQ         FourthQ         TouthQ         TouthQ <thtoutq< th=""> <thtoutq< th="">         ToutQ</thtoutq<></thtoutq<> | Bottom Pane |
|                                                                       | UNITOR Jorden   Copyright 2018 Admin Page                                                                                                    |             |

You will notice that the database "Refugee" is selected and the summary of your organization's appeal by sector is displayed in the bottom pane. If you select "Resilience" from the database field drop-down list, you will see the corresponding appeal of your organization for Resilience pillar.

The columns "Total Needs" and "Received" are already prepopulated as part of your organization's submission and they are greyed-out. If there is any discrepancy in those numbers, contact the FTS focal points.

# Reporting your financial info in the system

The reporting is two-fold: Funds received in the quarter <u>by sector</u>; funds received in the quarter <u>by Donor</u>

### Data Entry Tab – funds received by sector

Select the database Refugee or Resilience then the sector you wish to report with clicking the yellow pencil at the far-right end of the list: the sector is then displayed in its field in the middle pane and you are ready to enter the funds received for the quarter (First Quarter field in case you are entering the funds received for the first quarter).

| Coordination   Tools ×                                                   |                                                                                                    | (a)(a)                        |
|--------------------------------------------------------------------------|----------------------------------------------------------------------------------------------------|-------------------------------|
| ← → C O scs.raisunhcr.org/FTS/DataEntryPage.aspx                         |                                                                                                    | \$ i                          |
| III Apps 隆 Google Translate 🗴 XE - Exchange 📋 Coordination   Tools 🛞 Reg | al Portal 💽 ActivityInfo 🍈 UNHCR Public 🗋 CitiDirect 8E ®                                                                               |                               |
|                                                                          | Inter-Sector Coordination (JOF                                                                                                    | RDAN)                         |
|                                                                          | 2018 Financial Tracking System (FTS                                                                                                    | ))                            |
|                                                                          |                                                                                                    |                               |
|                                                                          | Dashboard Data Entry Donor Info Profile Contact u                                                                                       | s Log Out                     |
|                                                                          | Data Entry                                                                                                    |                               |
|                                                                          | Database Refugee 2018 •                                                                                                    |                               |
|                                                                          | Partner         UNHCR •         Sector         Education           First Quarter         0         USD         Second Quarter         0 | un *                          |
|                                                                          | Third Quarter 0 USD Fourth Quarter 0 Total Name 253(232 USD Received 0                                                                  | USD                           |
|                                                                          |                                                                                                    |                               |
|                                                                          | Comment                                                                                                    |                               |
|                                                                          |                                                                                                    |                               |
|                                                                          | Save Cancel                                                                                                    |                               |
|                                                                          | Partner Sector FirstQ SecondQ ThirdQ FourthQ                                                                                            | Iotal Needs Received -        |
|                                                                          | UNHCR BasicNeeds 0.00 0.00 0.00 0.00 102,966<br>UNHCR Editation 0.00 0.00 0.00 0.00 2,534,23                                            | 347 00 0.00<br>2.00 0.00      |
|                                                                          | UNHCR Livelhoods 0.00 0.00 0.00 0.00 0.00 3697.26<br>UNHCR Evelhoods 0.00 0.00 0.00 0.00 66.834                                         |                               |
|                                                                          | UNHCR Shelter 0.00 0.00 0.00 0.00 20.825.8<br>UNHCR WASH 0.00 0.00 0.00 0.00 4.168.84                                                   | 40.00 0.00                    |
|                                                                          |                                                                                                    |                               |
|                                                                          |                                                                                                    |                               |
|                                                                          |                                                                                                    |                               |
|                                                                          |                                                                                                    |                               |
|                                                                          | Users Management<br>UNHOR Jordan   Copyright 2018                                                                                       | Admin Page                    |
|                                                                          |                                                                                                    |                               |
|                                                                          |                                                                                                    |                               |
|                                                                          |                                                                                                    |                               |
|                                                                          |                                                                                                    |                               |
| 📀 🙆 📜 🔍 🖉 🔕 📀                                                            | 5 🗄 🕄 🚽                                                                                                    | En - In - 17.14<br>04/04/2018 |

Enter the funds received for the quarter then click Save and the info is reflected in its row in the bottom pane. If you want to add any comment along with your sector info you have the dedicated field in the middle pane. (Note: Agencies NOT TO report the reported 2017 received funds in the planning phase 2017on the 1st quarter again to avoid duplication)

Repeat the steps for each of the sector for Refugee database

Select the Resilience database in the middle pane

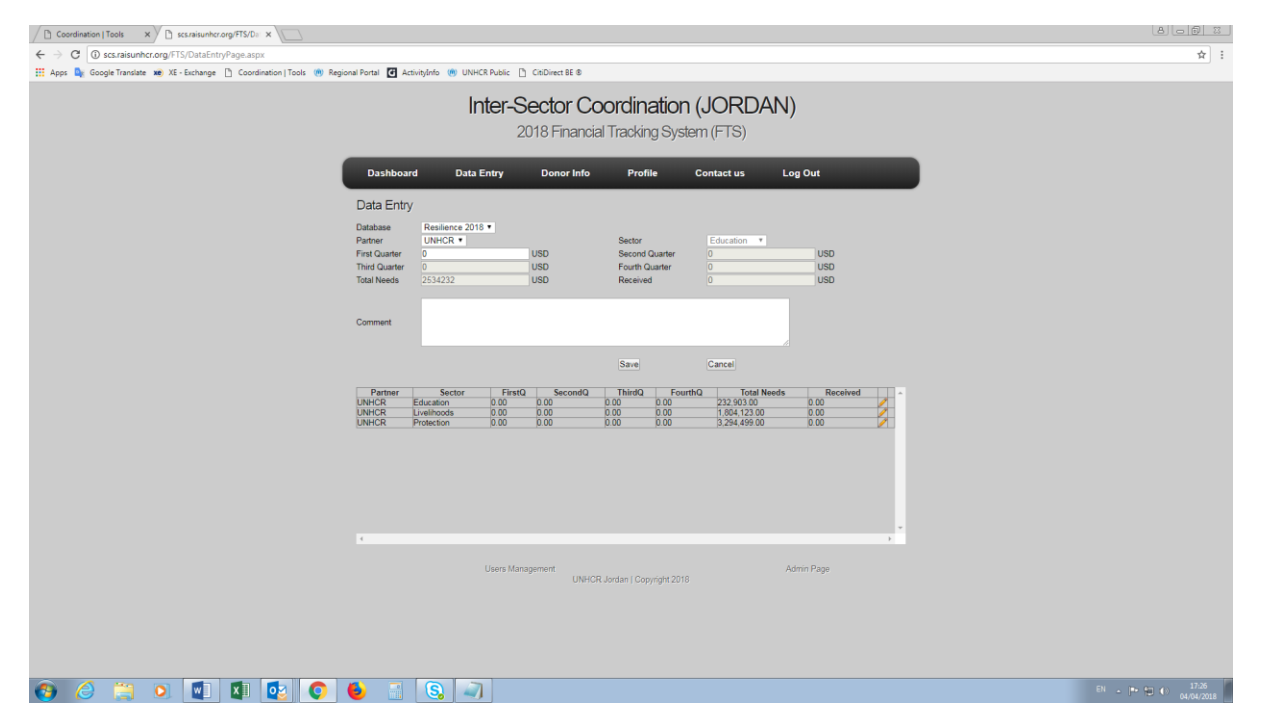

Repeat the same steps as done previously for Refugee database then Save

#### **Protection Sub-sectors**

The reporting for the Protection sector is is two phases: you select Protection row in the bottom

pane then it shows the additional fields of the Protection sub-sectors. Enter the funds received for the quarter in the middle pane then enter the breakdown of those funds into the 4 Protection Sub-sectors displayed on top of the bottom pane. The total of the four sub-sectors should match the quarter

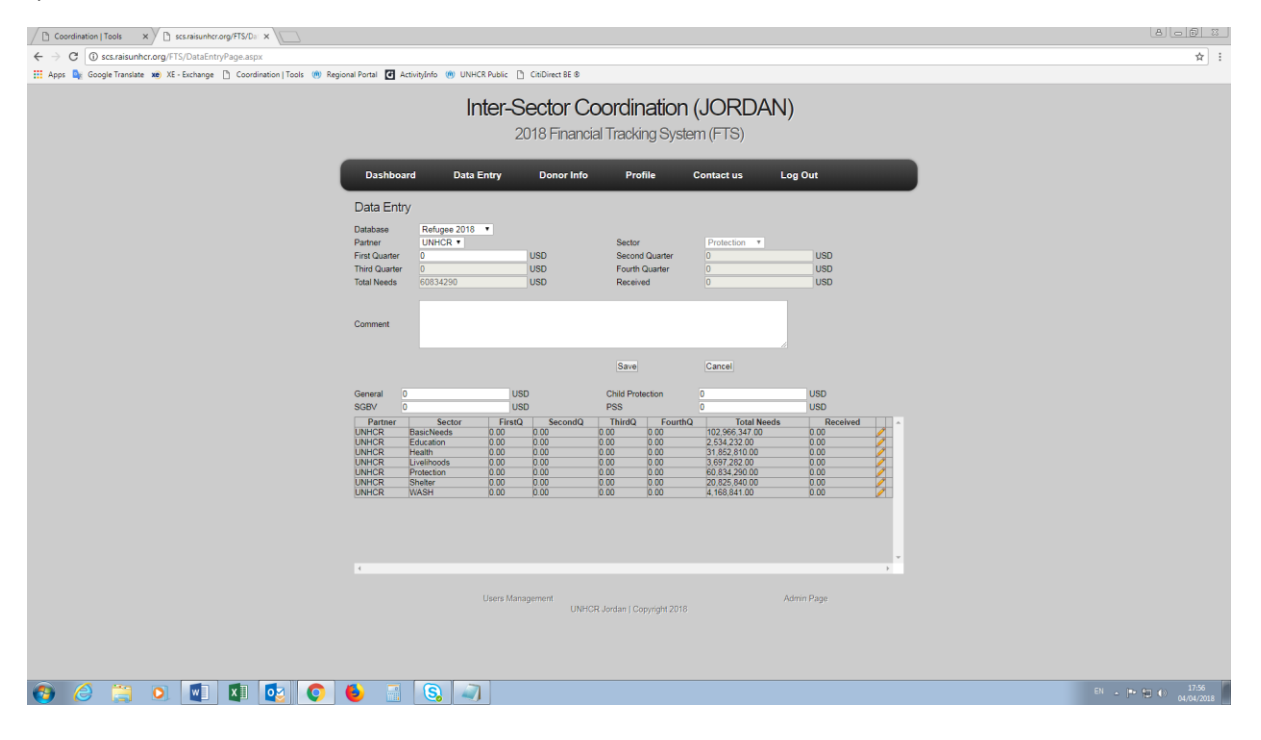

### Donor Info Tab – funds received by Donor

Click on the "Donor Info" Tab in the Top Pane and you should have the screen below

| Coordination   Tools X                                                 |                                                                                                    | 808                    |
|------------------------------------------------------------------------|----------------------------------------------------------------------------------------------------|------------------------|
| ← → C O Not secure   scs.raisunhcr.org/FTS/DonorPage.aspx              |                                                                                                    | <b>☆</b> :             |
| 🔢 Apps 峰 Google Translate 😠 XE - Exchange 📋 Coordination   Tools 🛞 Reg | jonal Portal 🛃 ActivityInfo (👼 UNHCR Public 🚹 CitiDirect BE 🛛                                                                                                    |                        |
|                                                                        | Inter-Sector Coordination (JORDAN)<br>2018 Financial Tracking System (FTS)                                                                                                    |                        |
|                                                                        | Dashboard Data Entry Donor Info Profile Contact us Log Out                                                                                                    |                        |
|                                                                        | Donors Fund Info                                                                                                    |                        |
|                                                                        | Patter         UNHCR •         Donor         Donor 1           Find Quarter         56000         USD         Second Quarter         USD           Third Quarter         USD         Fourth-Quarter         USD           Save         Cancel         USD |                        |
|                                                                        | Partner         Donor         FirstQ         SecondQ         ThirdQ         FourthQ           UNHCR         ECHO         1,000:00         0.00         0.00         0.00         VIC                                                                      |                        |
|                                                                        |                                                                                                    |                        |
|                                                                        | Users Management URHOR Jordan ( Copyright 2016 Admin Page                                                                                                    |                        |
|                                                                        |                                                                                                    |                        |
|                                                                        |                                                                                                    |                        |
| 💓 🧭 📜 🔍 🖳 🖉 💽                                                          |                                                                                                    | EN - P 10 0 04/04/2018 |

Enter the donor name then enter the amount received from that donor for the quarter then click Save. The info is reflected as a new row in the bottom pane. If you want to edit any info you can do so by clicking the yellow pencil next to the donor info you want. You can also delete the entire row for a donor info you entered before.

Repeat the steps above for each of the donors from your funds received. (Agencies not to report donor info for the reported funds received during 2017 the planning phase, only report funds received within the quarter)

For the subsequent quarters, enter the donor info with a new entry in case it is a new donor. If it is an existing donor, just select the donor and add the amount of the new quarter to the previous one. For example Donor1 contributed to \$100,000 for the quarter 1. In quarter 2 they contributed \$50,000. Your final amount in quarter 2 is cumulative and would read \$150,000. If you have any comments or recommendation on this, please contact the FTS focal points.

## Your submission is complete!

You can cross-check that your Data Entry total matches your Donor Info total. In case it is not matching: review your submission; or in case everything is correct and that it is due to a certain normal reason then your submission is also complete!

## Profile

If you need to modify the details of your account, you can use the "Profile" Tab

## **FTS Contacts**

If you want to contact the FTS focal points, you can do so by using the "Contact us" Tab on the Top pane

# Dashboard – UNDER CONSTRUCTION (waiting inputs of the first quarter)

The dashboard shows the financial information of the Inter-Agency appeal with breakdowns by Agency, sector and Donor.

You may LOG OUT anytime using the Tab on the Top pane.